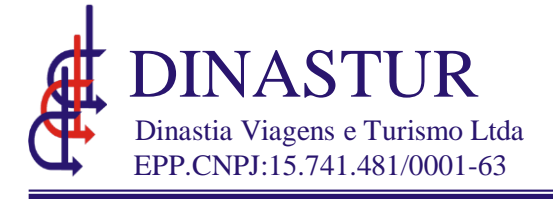

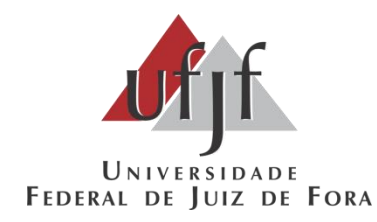

## MANUAL Corporate

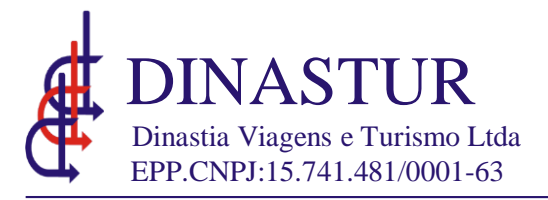

Endereço de acesso ao sistema Corporate: <u>www.dinastur.tur.br</u> Login:CPF(Apenas números) Senha:aquela criada pelo usuário

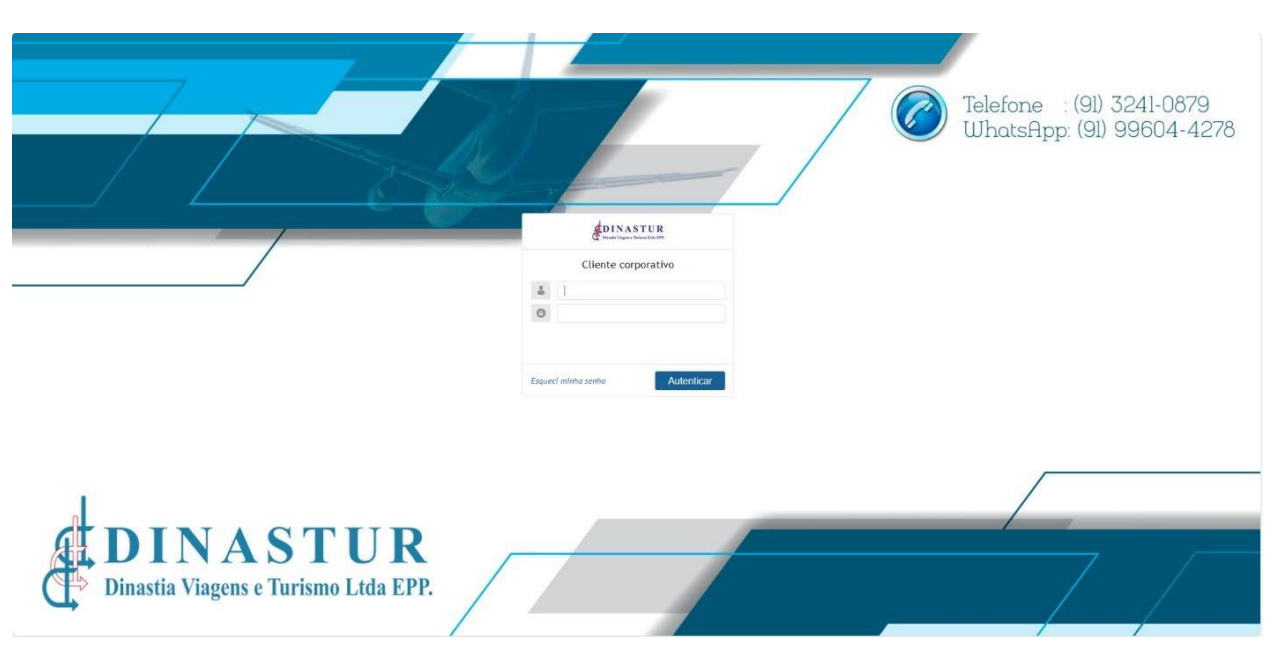

## COTAÇÃO E RESERVA

1-Para iniciar uma cotação clique no botão "Criar OS"

| OS Aéreo       | Cadastr    | os Relatórios    | Agência          |                       |                          |                       |           | (n) Home       | 🔆 Meus Dados     |
|----------------|------------|------------------|------------------|-----------------------|--------------------------|-----------------------|-----------|----------------|------------------|
|                |            |                  |                  |                       |                          |                       |           |                |                  |
| Paine          | l de OS    |                  |                  |                       |                          |                       |           | Criar OS       | ( <del>A</del> ) |
| Mostrar 10 🚿   | registros  |                  |                  |                       | Procurar                 | :                     |           |                |                  |
| Conteúdo       | OS         | Data criação     | Prazo de Emissão | Usuário               | Passageiros              | Solicitante           | Status    | Controle de OS |                  |
| ×              | 041163     | 15/01/2024 13:48 |                  | GABRIELA<br>MAGALHAES | MARCUS VINICIUS<br>DAVID | GABRIELA<br>MAGALHAES | Concluída |                |                  |
| Mostrando de 1 | até 1 de 1 | registros        |                  |                       |                          | < < <b>1</b>          | > >>      |                |                  |
|                |            | venee de         |                  |                       |                          | Mostrar               | Pescuisa  |                |                  |
| es Pes         | quisa A    | wançada          |                  |                       |                          |                       |           |                |                  |
|                |            |                  |                  |                       |                          |                       |           |                |                  |
|                |            |                  |                  |                       |                          |                       |           |                |                  |
|                |            |                  |                  |                       |                          |                       |           |                |                  |
|                |            |                  |                  |                       |                          |                       |           |                |                  |
|                |            |                  |                  |                       |                          |                       |           |                |                  |
|                |            |                  |                  |                       |                          |                       |           |                |                  |
|                |            |                  |                  |                       |                          |                       |           |                |                  |

Deverá inserir um ou mais passageiros para criar a Reserva. A cotação poderá ser feita sem adição de passageiro.

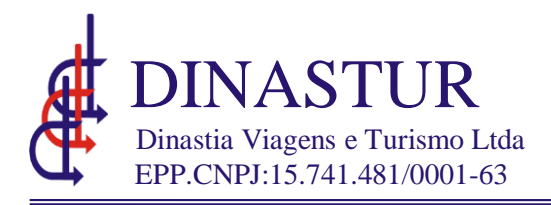

1-Clique no botão "Novo Passageiro" para incluir o passageiro da reserva a ser efetuada. Caso queira fazer somente um cotação, não será necessário incluir passageiro neste momento.

| OS | Aéreo          | Cadastros          | Relatórios | Agência |             |                   |                 |         |                 |           |   | (n) Home | 🔆 Meus Dados |
|----|----------------|--------------------|------------|---------|-------------|-------------------|-----------------|---------|-----------------|-----------|---|----------|--------------|
| E  | Cria           | r OS               |            |         |             |                   |                 | 7 4     |                 |           |   | Escolher | detalhes 🕥   |
| Pa | assageiros     |                    |            |         |             |                   |                 |         | Dados Corporat  | ivos      |   |          |              |
| F  | iltrar:        |                    |            | Meu p   | assageiro 📀 | Adicionar grupo 📀 | Novo passageiro | $\odot$ | Centro de Custo | Selecione | ~ |          |              |
|    | A Marcus Vir   | nicius David       |            |         |             |                   |                 |         | PCDP            |           |   |          |              |
| Ac | ficionar Todos | Remover Todos      |            |         |             |                   |                 |         |                 |           |   |          |              |
| C  | ) Criar uma C  | IS para cada passa | geiro      |         |             |                   |                 |         |                 |           |   |          |              |
| 0  | bservaçõe      | 5                  |            |         |             |                   |                 |         |                 |           |   |          |              |
|    |                |                    |            |         |             |                   |                 | 1       |                 |           |   |          |              |

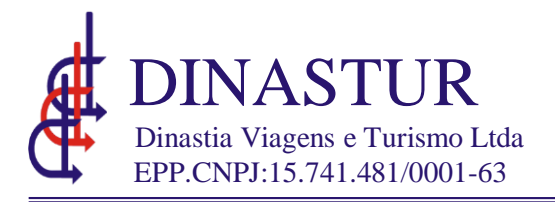

Insira os dados do novo passageiro e clique em "Salvar", atentando aos dados de preenchimento obrigatório e a inserção do CPF, e-mail, número de contato e dadata de nascimento do passageiro.

| Dados gerais                               |                                              |
|--------------------------------------------|----------------------------------------------|
| Primeiro Nome                              | Nome do meio                                 |
| * .                                        |                                              |
| Último Nome                                |                                              |
| *                                          |                                              |
| Sexo                                       | Apelido                                      |
| Masculino 🗸 🙁                              |                                              |
| Matricula                                  | Cargo                                        |
|                                            |                                              |
| Nascimento                                 | CPF                                          |
|                                            | *                                            |
| Contato                                    |                                              |
| E-mail                                     | Telefone residencial                         |
|                                            |                                              |
| Telefone comercial                         | Telefone celular                             |
|                                            |                                              |
| Recusar envio do e-mail para o fornecedor. | Recusar envio do telefone para o fornecedor. |
| <b>~</b>                                   |                                              |
| Configurações                              |                                              |
| <b></b>                                    | 1.0                                          |

Os sobrenomes com terminação Júnior, Neto, Filho e etc., devem ser registrados junto com o sobrenome anterior (EX: Silva Júnior) na caixa de "último nome". Evitar o uso de acentuações ao cadastrar os nomes dos passageiros.

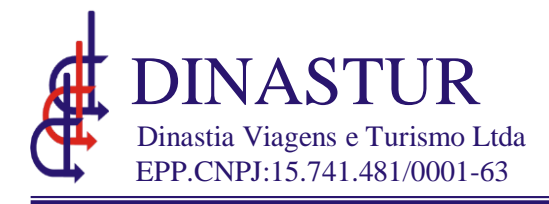

- 1 Para efetuar a cotação selecioneo Tipo de pesquisa (Ida e Volta-Somente Ida-Múltiplos Trechos)
- 2 Insira a Origem
- 3 Insira o Destino
- 4 Insira a Data de Ida e retorno, se for o caso
- 5 Classe: Todos (as viagens nacionais não possuem classe executiva, assim manteremos a seleção de todas)
- 6 A marcação com bagagem deverá ser feita somente para viagens onde haja mais de 2 pernoites.
- 7 Clique no botão "Pesquisar"

| Aéreo                                                                 |                     |
|-----------------------------------------------------------------------|---------------------|
| Pesquisar voos                                                        | Esconder pesquisa 🕥 |
| Tipo de Pesquísa: 💿 Ida e Volta 🔿 Somente Ida 🔿 Múltiplos trechos     |                     |
| Origem JUIZ DE FORA / MG, BRASIL (IZ                                  |                     |
| Destino BRASILIA / DF, BRASIL - PRESIC                                |                     |
| Data de ida 29/01/2024                                                |                     |
| Data de volta 30/01/2024                                              |                     |
| Classe 🔿 Economica 🔿 Executiva 🔿 Primeira 🔿 Econômica Premium 💿 Todas |                     |
| Apenas voos diretos                                                   |                     |
| Bagagem 💿 Ambos 🔿 Sem Bagagem 🔿 Com Bagagem                           |                     |
| Horário de partida da ida Oh-23h                                      |                     |
| Horário de partida da volta Oh-23h                                    |                     |
|                                                                       | Q. Pesquisar        |

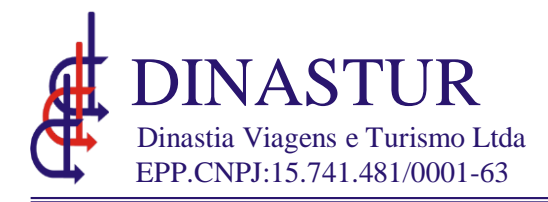

1-Clique em enviar cotação para enviar a cotação para o e-mail desejado. Digitar o e-mail para o qual deseja enviar a cotação, selecionar "enviar pdf" e clicar em "enviar cotação".

2 -Clique no Ícone "Escolher" para escolher e reservar o voo desejado.

| Destin     | n JUIZ DE FO<br>o BRASILIA ( | )RA - Z(<br>BSB)     | ONA DA M                                           | NATA - MG                                 | (IZA)                                                        |                                  |           |      | Filtro   | s      | Cotação txt      | Im       | prin   | nir cotação 🛛 En              | viar Cot |
|------------|------------------------------|----------------------|----------------------------------------------------|-------------------------------------------|--------------------------------------------------------------|----------------------------------|-----------|------|----------|--------|------------------|----------|--------|-------------------------------|----------|
| Data 2     | .9/01/2024                   | ,                    |                                                    |                                           |                                                              |                                  |           |      |          |        |                  |          |        |                               |          |
|            |                              |                      |                                                    |                                           |                                                              |                                  |           |      |          |        |                  |          |        |                               |          |
| 🗆 Ape      | nas voos dir                 | etos                 |                                                    |                                           |                                                              |                                  |           |      |          |        |                  |          |        |                               |          |
| Ord        | enar por (                   | Valor                | 🔿 Duraçã                                           | ão 🔿 Ho                                   | ra de saída 🛛 🔿 Hora de chega                                | ada 🔿 Companhias 🔿               | Número de | Vôos | O Va     | lor Se | em Bagagem 🛛 Va  | lor Con  | n Bag  | agem                          | ) 1 DIA  |
|            | 10 11                        |                      |                                                    |                                           |                                                              |                                  |           |      |          |        |                  |          |        |                               |          |
| Mostr      | ar 10 *                      | regist               | ros                                                | 20/04                                     | 174 UNT OF FORM TOWN DA                                      |                                  |           |      |          |        | Pr               | ocura    | ar:    |                               |          |
|            | Azul 🕈                       | 4278                 | 14:50                                              | 15:45                                     | MATA - MG                                                    | CNF - BELO HORIZONTE             | 00 99     | U    |          | м      | 4711             | ow       | м      | +AD<br>1 1 R\$ 1.501,7        | 6 6      |
|            | Azul 🕈                       | 4126                 | 29/01<br>22:30                                     | 29/01<br>23:50                            | CNF - BELO HORIZONTE                                         | BSB - BRASILIA                   | 01 26     | J    | -1/      | ,A     | R\$ 1.364,81     | ow       | м      | 23KG POR<br>PEÇA              |          |
|            | GOL                          | 1513                 | 29/01<br>15:40                                     | 29/01<br>16:50                            | IZA - JUIZ DE FORA - ZONA DA<br>MATA - MG                    | CGH - SAO PAULO                  | 01:10     | 0    | ľ        | Е      | _                | RT       | E      | PLU                           |          |
|            | GOL                          | 1456                 | 29/01                                              | 29/01                                     | CGH - SAO PAULO                                              | BSB - BRASILIA                   | 01:55     | 0    | RT       | Е      | LIG R\$ 1.391,01 | RT       | Е      | - 1 R\$ 1.483,7<br>23KG POR   | 2 🙆      |
|            | Azul 📚                       | 4278                 | 29/01                                              | 29/01                                     | IZA - JUIZ DE FORA - ZONA DA                                 | CNF - BELO HORIZONTE             | 00:55     | 0    | ow       | L      |                  | ow       | L      | r Lýn                         |          |
|            |                              | 4500                 | 14:50<br>29/01                                     | 15:45<br>29/01                            | MAIA - MG                                                    |                                  | 01-00     |      |          |        | AZU R\$ 1.493,00 | 0.11     |        | - 1 1 R\$ 1.629,9<br>23KG POR | 5 ()     |
|            |                              | 4532                 | 17:10                                              | 18:30                                     | CNF - BELO HORIZONTE                                         | BSB - BRASILIA                   | 01:20     | 0    | ow       | L      |                  | ow       | L      | PEÇA                          |          |
| $\bigcirc$ | Azul 🔻                       |                      | 20/01                                              | 29/01                                     | IZA - JUIZ DE FORA - ZONA DA                                 | CGH - SAO PAULO                  | 01:10     | 0    | RT       | Ρ      | -                | RT       | Ρ      | PLU PS 1 815 1                |          |
|            | GOL                          | 1513                 | 15:40                                              | 16:50                                     | MAIA · MG                                                    |                                  |           |      |          |        |                  |          |        | N3 1.013.1                    | -        |
| 0          | GOL<br>GOL                   | 1513<br>1464         | 29/01<br>29/01<br>20:20                            | 16:50<br>29/01<br>22:15                   | MATA - MG<br>CGH - SAO PAULO                                 | BSB - BRASILIA                   | 01:55     | 0    | RT       | Ρ      | R\$ 1.723,03     | RT       | Ρ      | 23KG POR<br>PEÇA              |          |
|            | GOL<br>GOL<br>Azul ?         | 1513<br>1464<br>2631 | 29/01<br>15:40<br>29/01<br>20:20<br>29/01<br>11:05 | 16:50<br>29/01<br>22:15<br>29/01<br>12:45 | CGH - SAO PAULO<br>IZA - JUIZ DE FORA - ZONA DA<br>MATA - MG | BSB - BRASILIA<br>VCP - CAMPINAS | 01:55     | 0    | RT<br>OW | P<br>K | LIG R\$ 1.723,03 | RT<br>OW | P<br>K | 23KG POR<br>PEÇA              |          |

Ao clicar no ícone da cia aérea ou nas informações de bagagem, será aberta um tela com as informações das regras tarifárias aplicadas àquele voo.

| /iagem Selecio   | nada     |                   |                   |                                               |                            |              |        |
|------------------|----------|-------------------|-------------------|-----------------------------------------------|----------------------------|--------------|--------|
| Cia              | Voo      | Saída             | Chegada           | Origem                                        | Destino                    | Esc.         | Equip. |
| Azul 💝           | 4278     | 29/01/2024 14:50h | 29/01/2024 15:45h | IZA - JUIZ DE FORA - ZONA DA MATA - MG        | CNF - BELO HORIZONTE       | 0            | AT7    |
| Azul 🐤           | 4126     | 29/01/2024 22:30h | 29/01/2024 23:50h | CNF - BELO HORIZONTE                          | BSB - BRASILIA             | 0            | 295    |
| COMPARATIVO      |          |                   |                   | AZUL                                          | MAISAZU                    | IL.          |        |
| Bagagem          |          |                   |                   | 6                                             | 1 peça - 23                | KG           |        |
| Conversão de Po  | ntos     |                   |                   | 1,00X a cada R\$ 1 (tarifa)                   | 3,00X a cada RS            | 1 (tarifa)   |        |
| Reembolso        |          |                   |                   | <b>5</b><br>60,00% da tarifa                  | 60,00% da ta               | urifa        |        |
| ReservarAssento  |          |                   |                   | S<br>Custo Adicional                          | ø                          |              |        |
| ReservarAssento  | Conforto |                   |                   | S<br>Custo Adicional                          | Custo Adicio               | onal         |        |
| Antecipacaodevo  | 0        |                   |                   | Não Permitido                                 | ø                          |              |        |
| Alteração de voc |          |                   |                   | S<br>R\$ 375,00 A partir de R\$ 375,00        | S<br>R\$ 375,00 A partir d | e R\$ 375,00 | D      |
| Cancelamento de  | ₽ VOO    |                   |                   | <b>S</b><br>R\$ 375,00 A partir de R\$ 375,00 | S<br>R\$ 375,00 A partir d | e R\$ 375,0  | D      |
|                  |          |                   |                   |                                               |                            |              |        |

Trav. D. Romualdo de Seixas, 921 - Umarizal - CEP: 66.050-110Fone:(91)3241-0879- Cel:(91)99604-4278 http://www.dinastur.com.br Belém- Pará- Brasil

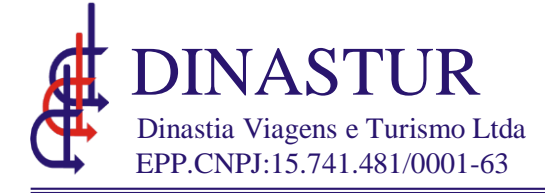

- 1-Os voos escolhidos vão aparecer na tela superior
- 2 Clique no botão"Tarifar voos"

| Resquis        | sar vo       | 005                                        |                                            |                                            |                          |                                        |                |      | Pesqui                                                                                                    | sa 💿 |
|----------------|--------------|--------------------------------------------|--------------------------------------------|--------------------------------------------|--------------------------|----------------------------------------|----------------|------|----------------------------------------------------------------------------------------------------|------|
| Disponibilidad | de aér       | ea                                         |                                            |                                            |                          |                                        |                |      |                                                                                                    |      |
| ✓ AZUL         |              | J GOL                                      | J LATAM                                    | VOEPASS                                    |                          |                                        |                |      |                                                                                                    |      |
| Voos escolt    | nidos        |                                            |                                            |                                            |                          |                                        |                |      |                                                                                                    |      |
| lda            | Vee          | Califa                                     | Charada                                    | 0-1                                        |                          | Destine                                | Dumoão         | Fee  | (here)                                                                                                    |      |
| Azul 🕈         | 4278<br>4126 | 29/01/2024 às 14:50<br>29/01/2024 às 22:30 | 29/01/2024 às 15:45<br>29/01/2024 às 23:50 | IZA - JUIZ DE FORA -<br>CNF - BELO HORIZON | ZONA DA MATA - MG<br>ITE | CNF - BELO HORIZONTE<br>BSB - BRASILIA | 00:55<br>01:20 | 0    | M1 - BRL 1.318,99 (Azul) - Sem Bagagem - OW Image: Classer Comparison of the second second seco | 8    |
| Volta          |              |                                            |                                            |                                            |                          |                                        |                |      |                                                                                                    |      |
| Cia            | Voo          | Saída                                      | Chegada                                    | Origem                                     | De                       | stino                                  | Duração        | Esc. | Classe A                                                                                                    | ções |
| Azul 🕈         | 5046         | 30/01/2024 às 05:25                        | 30/01/2024 às 07:10                        | BSB - BRASILIA                             | VCP - CAMPINAS           |                                        | 01:45          | 0    | 01 - BRL 984,83 (Azul) - Sem Bagagem - OW 💙                                                                                                    | 0    |
| Azul 🕈         | 2667         | 30/01/2024 às 08:50                        | 30/01/2024 às 10:30                        | VCP - CAMPINAS                             | IZA - JUIZ DE FORA -     | ZONA DA MATA - MG                      | 01:40          | 0    | O1 - BRL 984,83 (Azul) - Sem Bagagem - OW 💙                                                                                                    |      |
|                |              |                                            |                                            |                                            |                          |                                        |                |      | Tarifar                                                                                                    |      |
|                |              |                                            |                                            |                                            |                          |                                        |                |      |                                                                                                    |      |

## 1-Clique no botão"Reservar"

| Disponibilidad   | le aér       | ea                                         |                                            |                                            |                                      |                                        |                |        |                                                                  |                                    |          |       |
|------------------|--------------|--------------------------------------------|--------------------------------------------|--------------------------------------------|--------------------------------------|----------------------------------------|----------------|--------|------------------------------------------------------------------|------------------------------------|----------|-------|
| AZUL             |              | 🗸 GOL                                      | J LATAM                                    | VOEPASS                                    |                                      |                                        |                |        |                                                                  |                                    |          |       |
| Voos escoli      | nidos        |                                            |                                            |                                            |                                      |                                        |                |        |                                                                  |                                    |          |       |
| Cia              | Voo          | Saída                                      | Chegada                                    | Ori                                        | gem                                  | Destino                                | Duração        | Esc.   | Clas                                                             | sse                                |          | Ações |
| Azul 🕈<br>Azul 🎙 | 4278<br>4126 | 29/01/2024 às 14:50<br>29/01/2024 às 22:30 | 29/01/2024 às 15:45<br>29/01/2024 às 23:50 | IZA - JUIZ DE FORA -<br>CNF - BELO HORIZON | ZONA DA MATA - MG<br>ITE             | CNF - BELO HORIZONTI<br>BSB - BRASILIA | 00:55          | 0<br>0 | M1 - BRL 1.318,99 (Azul) - S<br>M1 - BRL 1.318,99 (Azul) - S     | em Bagagem - OW<br>em Bagagem - OW | *<br>*   | 18    |
| Volta            |              |                                            |                                            |                                            |                                      |                                        |                |        |                                                                  |                                    |          |       |
| Cia              | Voo          | Saída                                      | Chegada                                    | Origem                                     | De                                   | estino                                 | Duração        | Esc.   | Class                                                            | e                                  |          | Ações |
| Azul 🎙<br>Azul 🎙 | 5046<br>2667 | 30/01/2024 às 05:25<br>30/01/2024 às 08:50 | 30/01/2024 às 07:10<br>30/01/2024 às 10:30 | BSB - BRASILIA<br>VCP - CAMPINAS           | VCP - CAMPINAS<br>IZA - JUIZ DE FORA | - ZONA DA MATA - MG                    | 01:45<br>01:40 | 0<br>0 | 01 - BRL 984,83 (Azul) - Sem B<br>01 - BRL 984,83 (Azul) - Sem B | Bagagem - OW<br>Bagagem - OW       | <b>~</b> | 1 8   |
| Valores          |              |                                            |                                            |                                            |                                      |                                        |                |        |                                                                  |                                    |          |       |
| Тіро             |              | Quantidade                                 | Tarifa unitá                               | iria                                       | Tx Emb.                              | Tota                                   | Tarifa         |        | Total Taxa                                                       | Total                              |          |       |
| Adulto           |              | 1                                          | BRL 2.303,8                                | 2                                          | BRL 75,33                            | BRL                                    | .303,82        |        | BRL 75,33                                                        | BRL 2.379,15                       |          |       |
| Total Geral      |              |                                            |                                            |                                            | BRL 75,33                            | BRL :                                  | 2.303,82       |        | BRL 75,33                                                        | BRL 2.379,15                       | rvar     |       |

Neste momento será necessário selecionar o passageiro, o centro de custo e inserir o número da PCDP.

| Passageiros                                                          |                                      |                   | Dados Corporat  | ivos          |
|----------------------------------------------------------------------|--------------------------------------|-------------------|-----------------|---------------|
| Filtrar:                                                             | Meu passageiro 💿 🗛 Adicionar grupo 📀 | Novo passageiro 📀 | Centro de Custo | ORÇAMENTO UFJ |
|                                                                      | A Marcus Vinicius David              | î î               | PCDP            |               |
| Adicionar Todos   Remover Todos<br>Criar uma OS para cada passageiro |                                      |                   |                 |               |

Após clicar no botão reservar o sistema vai criar uma OS e realizar, junto a companhia aérea, a reserva em nome do passageiro e trecho previamente escolhido e retornará o localizador da mesma.

A reserva também deverá ser encaminhada por e-mail. Feito envio, o processo de criação da reserva estará concluído, não sendo necessária nenhuma outra ação no sistema

| Dados Corpora   | tivos                         |                      |                       | Dade        | os Corporativ | os               |                  |
|-----------------|-------------------------------|----------------------|-----------------------|-------------|---------------|------------------|------------------|
| Empresa:        | UFJF - UNIVERSIDADE FEDERAL D | E JUIZ DE FORA       |                       | Centro      | o de Custo    | ORÇAMENTO UFJF   | ~                |
| Solicitante:    | ROSILAINE FÁTIMA DE PAULA     |                      |                       | PCDP        | [             |                  |                  |
| Data de criação | 17/01/2024 14:41              |                      |                       |             |               |                  |                  |
| Data da viagem  | 29/01/2024                    |                      |                       |             |               |                  | Alterar dados da |
| Status          | Reservado                     |                      |                       |             |               |                  |                  |
| Passageiros     |                               |                      |                       | Fo          | llow Up       |                  |                  |
|                 | IS DAVID                      | i                    |                       |             |               |                  |                  |
| Observações     |                               |                      |                       |             |               |                  |                  |
|                 |                               |                      |                       |             |               |                  |                  |
|                 |                               |                      |                       |             |               |                  |                  |
|                 |                               |                      |                       | 11          |               |                  |                  |
|                 |                               |                      |                       |             |               |                  |                  |
|                 | Enviar por email              | nprimir OS Autorizar | Solicitar autorização | Cancelar OS | Roteiro       | Importar reserva | Incluir reserva  |
|                 |                               |                      |                       |             |               |                  |                  |

**OBS:** As emissões só serão realizadas quando a PCDP for recebida pela empresa; portanto, não será necessário clicar no botão "Autorizar" nem em "Solicitar autorização".

## CANCELAR RESERVA

Caso seja efetuada um reserva de forma equivocada, esta deverá ser cancelada no sistema a fim de evitar erros no momento de emissão.

Para localizar a OS, basta ir em OS/CONTROLE DE OS e selecionar o número da OS a ser cancelada.

Após a seleção, clicar em Cancelar OS. Lembramos que não devem ser efetuadas reservas no sistema sem a intenção real da compra do bilhete.

Bilhetes com status de emitidos não podem ser cancelados dentro dos sistema da agência. Para cancelamento de reserva já emitida, deverá ser enviado um e-mail para os atendentes responsáveis da Dinastur.

|                 | 1 Aberta 2 Aguardando Cotação 3 cotado 4 Reservado 5 | Aguardando Aprovação 6 Autorizado 7 Aguardando Emissão 8 Concluída |
|-----------------|------------------------------------------------------|--------------------------------------------------------------------|
| Dados Corpor    | itivos                                               | Dados Corporativos                                                 |
| Empresa:        | UFJF - UNIVERSIDADE FEDERAL DE JUIZ DE FORA          | Centro de Custo ORÇAMENTO UFJF V                                   |
| Solicitante:    | ROSILAINE FÁTIMA DE PAULA                            | PCDP                                                               |
| Data de criação | 17/01/2024 14:41                                     |                                                                    |
| Data da viagem  | 29/01/2024                                           | Alte                                                               |
| Status          | Reservado                                            |                                                                    |
| Passageiros     |                                                      | Follow Up                                                          |
| A MARCUS VINIC  | US DAVID                                             |                                                                    |
| Ohannañaa       |                                                      |                                                                    |